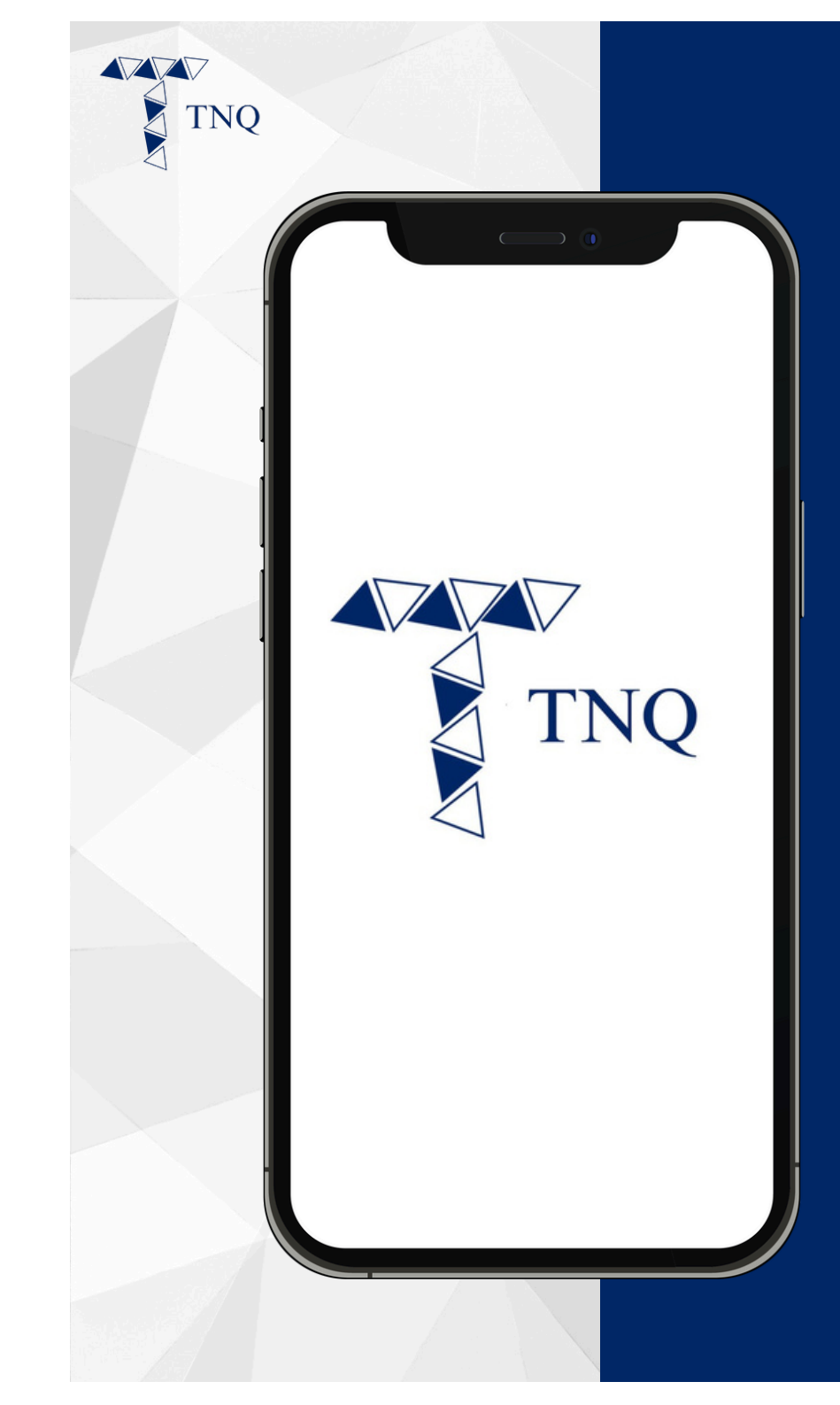

#### How to:

# Change the TNQ account password

TNQ TOKEN I 2024

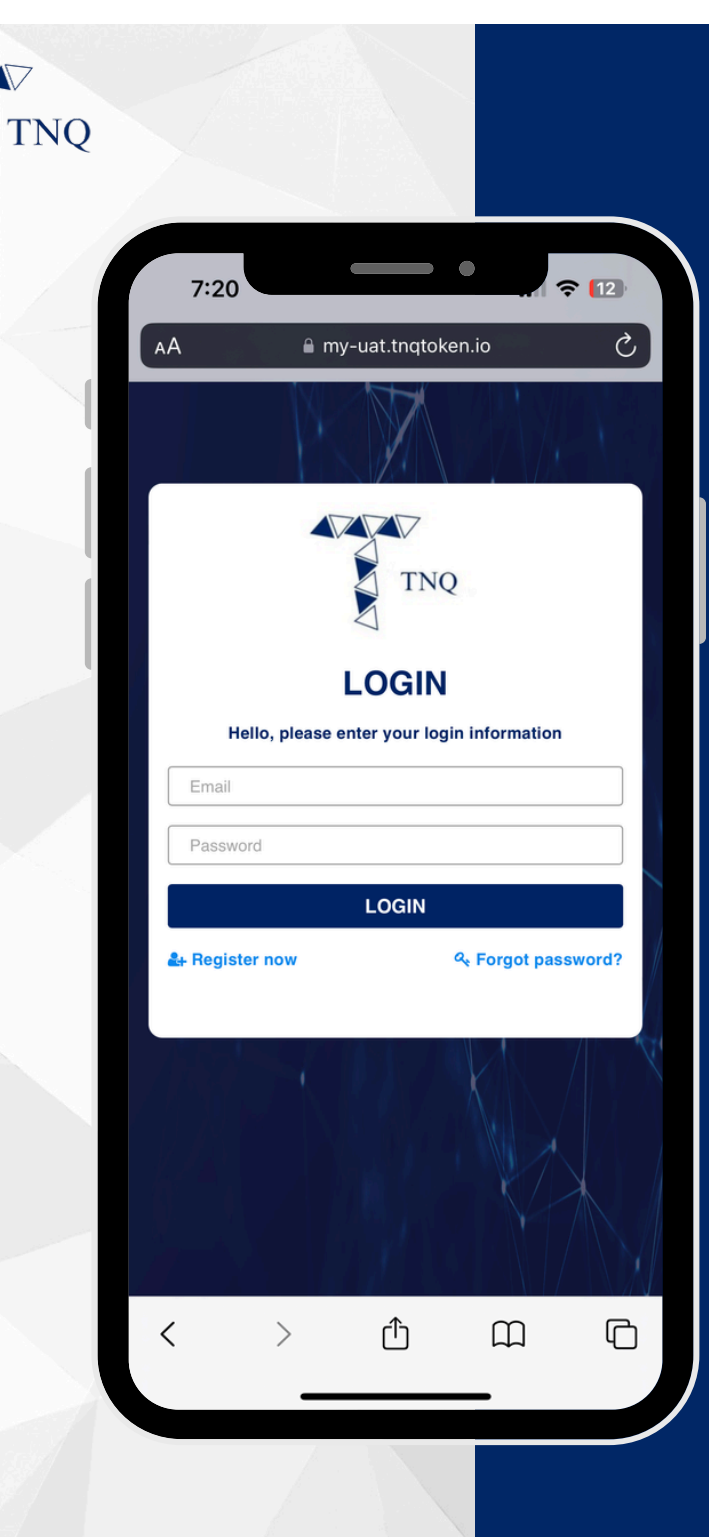

## Step 1:

#### Login to the TNQ account

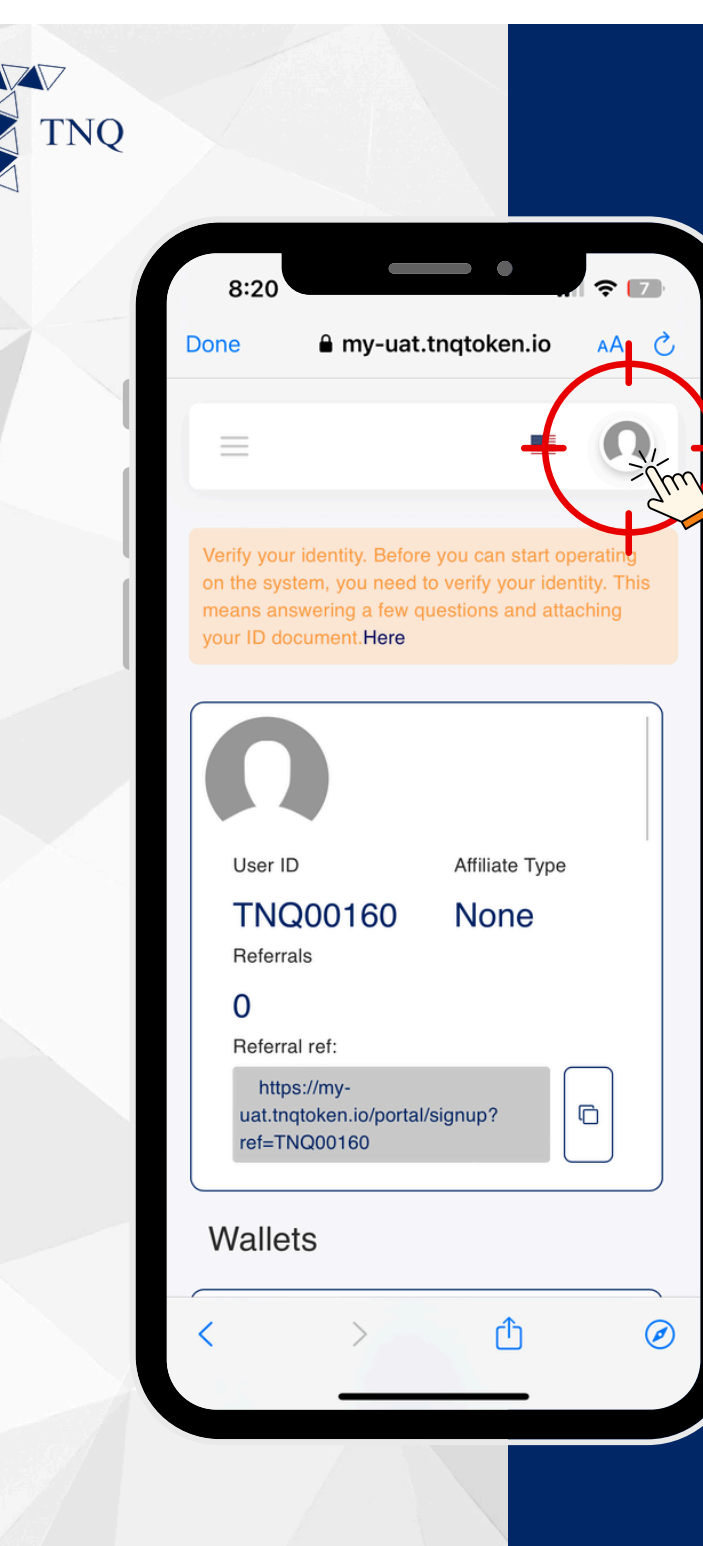

## Step 2:

Click on the "Profile" button on the top right corner

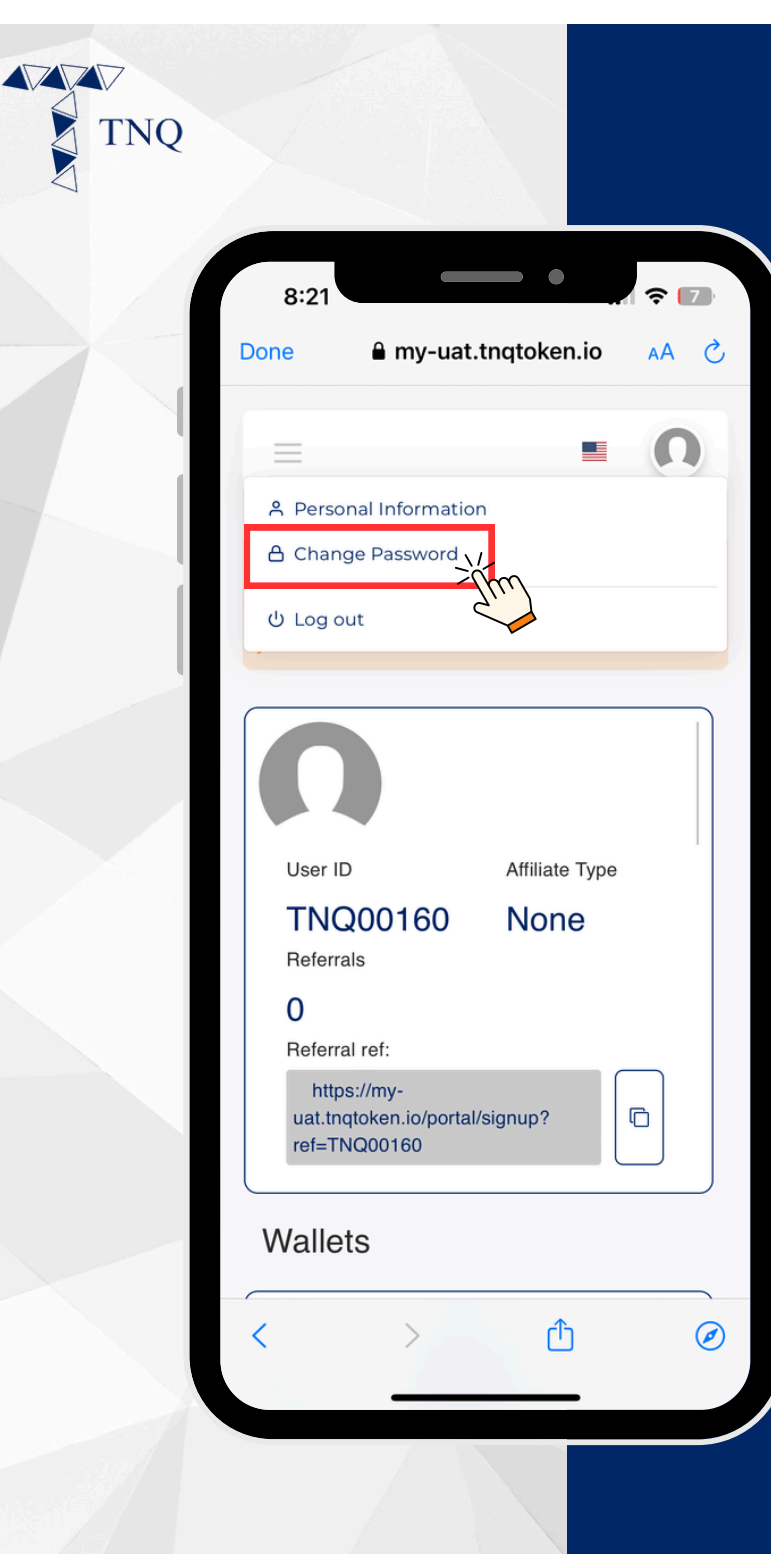

#### Step 3:

#### Click on the "Change Password" button

| 8:2<br>Done | a my-uat.tnc                  | qtoken.io | <b>奈 7</b><br>∧A (ð |
|-------------|-------------------------------|-----------|---------------------|
|             |                               |           | 0                   |
| Cł          | nange Passv                   | word      |                     |
| Old I       | Password<br>I Password        |           |                     |
| New         | Password<br>w Password        |           |                     |
| Rety        | pe New Password<br>w Password |           |                     |
|             | Change Pas                    | ssword    |                     |
|             | Cance                         | el.       |                     |

## Step 4:

Fill in the old password, new password and retype new password

| TNQ |                         |              |             |      |
|-----|-------------------------|--------------|-------------|------|
|     | 8:22<br>Done            | â my-uat.    | tnqtoken.io | AA 👌 |
|     | =                       |              |             | 0    |
|     | Chan                    | ge Pas       | sword       |      |
|     | Old Passwo<br>Old Passw | rd           |             |      |
|     | New Passw               | word         |             |      |
|     | Retype New<br>New Pass  | word         |             |      |
|     |                         | Change<br>Ca | Password    |      |
|     |                         | •            |             |      |
|     |                         |              |             |      |
|     | <                       | >            | Û           | Ø    |
|     |                         |              |             |      |

### Step 5:

#### Click on the "Change Password" button